# Collecter les débogages à partir du contrôleur de réseau local sans fil (WLC)

## Contenu

Introduction Conditions préalables Conditions requises Components Used Configuration Enregistrer la sortie de débogage dans un fichier de l'ordinateur local Envoyer la sortie de débogage à un serveur Syslog Enregistrer la sortie de débogage dans un fichier local WLC

## Introduction

Ce document décrit les différentes méthodes disponibles pour collecter les débogages à partir d'un contrôleur de réseau local sans fil (WLC) AireOS.

## Conditions préalables

## **Conditions requises**

Cisco vous recommande de prendre connaissance des rubriques suivantes :

- Contrôleurs LAN sans fil
- Client Telnet/SSH/console

## **Components Used**

Les informations de ce document sont basées sur les versions matérielles/logicielles suivantes :

- AireOS WLC version 8.0.140.0 ou ultérieure
- Version 0.70 de Putty
- Serveur Syslog
- Serveur TFTP (Trivial File Transfer Protocol)

# Configuration

## Enregistrer la sortie de débogage dans un fichier de l'ordinateur local

Cette méthode nécessite que l'utilisateur se connecte au WLC via SSH/telnet/console via putty et consigne la sortie de la session dans un fichier .txt sur la machine à partir de laquelle la session a été démarrée.

Étape 1. Ouvrez une interface de ligne de commande (CLI) sur le WLC via SSH/Telnet/console via Putty.

Étape 2. Consignez la sortie du WLC dans un fichier .txt.

a) Cliquez avec le bouton droit sur le côté supérieur gauche de la fenêtre putty (petite icône d'ordinateur) et sélectionnez **Modifier les paramètres.** 

| P | oot@centOS:~          |   |  |  |  |  |  |
|---|-----------------------|---|--|--|--|--|--|
| ø | Restore               |   |  |  |  |  |  |
|   | Move                  |   |  |  |  |  |  |
|   | Size                  |   |  |  |  |  |  |
| - | Minimize              |   |  |  |  |  |  |
|   | Maximize              |   |  |  |  |  |  |
| x | Close Alt+F4          |   |  |  |  |  |  |
|   | Special Command       | > |  |  |  |  |  |
|   | Event Log             |   |  |  |  |  |  |
|   | New Session           |   |  |  |  |  |  |
|   | Duplicate Session     |   |  |  |  |  |  |
|   | Saved Sessions        | > |  |  |  |  |  |
|   | Change Settings       |   |  |  |  |  |  |
|   | Conv All to Clinboard |   |  |  |  |  |  |

b) Accédez à **Session > Logging > Session logging**. Sélectionnez **Tous les résultats de session**, puis sélectionnez **Parcourir** afin de choisir le chemin d'accès où le fichier est stocké ainsi que le nom du fichier. Lorsque vous avez terminé, sélectionnez **Appliquer**.

🕵 PuTTY Reconfiguration

| ? | Х |
|---|---|
|   |   |

| Category:                                                                                                    |                                                                                                    |  |  |  |  |  |  |
|----------------------------------------------------------------------------------------------------|----------------------------------------------------------------------------------------------------|--|--|--|--|--|--|
| Session                                                                                                    | Options controlling session logging                                                                                                    |  |  |  |  |  |  |
| <ul> <li>Logging</li> <li>Terminal</li> <li>Keyboard</li> <li>Bell</li> <li>Features</li> <li>Window</li> <li>Appearance</li> <li>Behaviour</li> <li>Translation</li> <li>Selection</li> <li>Colours</li> <li>Connection</li> <li>SSH</li> </ul> | Session logging:<br>None<br>Printable output<br>SSH packets<br>SSH packets and raw data<br>Log file name:<br>name of file log<br>Browse<br>(Log file name can contain &Y, &M, &D for date, &T for<br>time, &H for host name, and &P for port number)<br>What to do if the log file already exists:<br>Always overwrite it<br>Always append to the end of it<br>Always append to the end of it<br>Always append to the end of it<br>Flush log file frequently |  |  |  |  |  |  |
|                                                                                                    | Options specific to SSH packet logging<br>Omit known password fields<br>Omit session data                                                                                                    |  |  |  |  |  |  |
|                                                                                                    | Apply Cancel                                                                                                    |  |  |  |  |  |  |

Étape 3. Assurez-vous que la session CLI n'expire pas et ne se termine pas. Cela dépend du type de connexion et se fait à l'aide de ces commandes.

Session SSH/Telnet :

>config session timeout 0
Session de console :

>config serial timeout 0
Étape 4. Activez les débogages nécessaires (par exemple, le client de débogage).

```
>debug client aa:bb:cc:dd:ee:ff
>debug dhcp message enable
>debug aaa events enable
```

Étape 5. Une fois que l'événement souhaité s'est produit, désactivez les débogages.

Étape 6. Collectez le fichier à partir du chemin spécifié à l'étape 2.

#### Envoyer la sortie de débogage à un serveur Syslog

Cette méthode envoie la sortie de débogage à un serveur syslog. Le formulaire de session dans lequel les commandes debug sont exécutées doit rester ouvert, sinon le WLC arrête d'envoyer la sortie de débogage au serveur syslog.

**Conseil** : comme solution de contournement, vous pouvez vous connecter au WLC via la console. Afin d'éviter que la session de console ne se termine, activez les débogages souhaités, débranchez l'ordinateur du port de console et attendez que les données aillent au serveur syslog. Ainsi, la session de console reste active.

Note : Cette fonctionnalité est disponible depuis AireOS version 5.1.

Étape 1. Ouvrez une session CLI sur le WLC via SSH/Telnet/console via Putty.

Étape 2. Assurez-vous que la session CLI n'expire pas et ne se termine pas.

Session SSH/Telnet :

>config session timeout 0
Session de console :

>config serial timeout 0
Étape 3. Configurez le WLC pour envoyer la sortie de débogage à un serveur syslog.

>config logging syslog level debugging >config logging debug syslog enable >config logging syslog host <syslog's-IP-address> Étape 4. Activez les débogages nécessaires (par exemple, le client de débogage).

```
>debug client aa:bb:cc:dd:ee:ff
>debug dhcp message enable
>debug aaa events enable
```

Étape 5. Une fois que l'événement souhaité s'est produit, désactivez les débogages.

>debug disable-all
Étape 6. Collectez le fichier à partir du serveur Syslog.

#### Enregistrer la sortie de débogage dans un fichier local WLC

Cette méthode enregistre la sortie de débogage dans un fichier stocké localement dans le WLC, la session qui émet la commande debug doit rester ouverte sinon le WLC ne peut pas enregistrer la sortie de débogage dans le fichier local.

**Conseil** : comme solution de contournement, vous pouvez vous connecter au WLC via la console. Afin d'éviter que la session de console ne se termine, activez les débogages souhaités, débranchez l'ordinateur du port de console et attendez que les données soient enregistrées dans le fichier local. Ainsi, la session de console reste active.

Note : Cette fonctionnalité est disponible depuis AireOS version 5.1.

Remarque : Configuration pour la sortie de débogage enregistrée dans un fichier local et le fichier lui-même est supprimé après un redémarrage WLC.

Étape 1. Ouvrez une session CLI sur le WLC via SSH/Telnet/console via Putty.

Étape 2. Assurez-vous que la session CLI n'expire pas et ne se termine pas.

Session SSH/Telnet :

```
>config session timeout 0
Session de console :
```

```
>config serial timeout 0
Étape 3. Configurez le WLC pour enregistrer la sortie de débogage dans un fichier local.
```

```
    >config logging debug file enable
    Étape 4. Activez les débogages nécessaires (par exemple, le client de débogage).
```

```
>debug client aa:bb:cc:dd:ee:ff
>debug dhcp message enable
>debug aaa events enable
```

Étape 5. Une fois que l'événement souhaité s'est produit, désactivez les débogages.

>debug disable-all
Étape 6. Recueillez les informations du WLC.

Étape 7. Afin de collecter le fichier de débogage, il devra être téléchargé à partir du WLC vers un serveur TFTP/FTP soit via l'interface de ligne de commande (CLI) ou l'interface utilisateur graphique (GUI).

CLI :

```
(Cisco Controller) >transfer upload datatype debug-file
(Cisco Controller) >transfer upload serverip 10.10.10.10
(Cisco Controller) >transfer upload path /
(Cisco Controller) >transfer upload mode tftp
(Cisco Controller) >transfer upload filename debug-output-name.txt
(Cisco Controller) >transfer upload start
```

Mode.....TFTPTFTP Server IP....10.10.10.10TFTP Path..../TFTP Filename...debug-output-name.txtData Type...Debug File

```
Are you sure you want to start? (y/N) y \ensuremath{\text{IUG}} :
```

| ահահո                        |                 |                |          |               |            |          |      | Save Config | uration Ping | Logout Refresh |
|------------------------------|-----------------|----------------|----------|---------------|------------|----------|------|-------------|--------------|----------------|
| CISCO                        | MONITOR WLA     | ANS CONTROLLER | WIRELESS | SECURITY      | MANAGEMENT | COMMANDS | HELP | FEEDBACK    |              | 🔒 <u>H</u> ome |
| Commands                     | Upload file fro | om Controller  |          |               |            |          |      |             | Clear        | Upload         |
| Download File<br>Upload File | File Type       |                | Del      | bug-File      | \$         |          |      |             |              |                |
| Reboot                       | Transfer Mode   |                | TFI      | PO            |            |          |      |             |              |                |
| Config Boot                  | Server Details  |                |          |               |            |          |      |             |              |                |
| Scheduled Reboot             | IP Address/Toud | 1/10/6)        | 10.10    | 10.10         |            |          | 1    |             |              |                |
| Reset to Factory<br>Default  | File Path       | () (p) (y)     | /        |               |            |          |      |             |              |                |
| Set Time                     | File Name       |                | debug-   | file-name.txt |            |          |      |             |              |                |
| Login Banner                 |                 |                |          |               |            |          |      |             |              |                |

Toutes les méthodes génèrent les mêmes sorties. Cependant, il est important de tenir compte du fait que les sorties de console s'affichent à un débit beaucoup plus faible que les sessions Telnet ou SSH, mais peuvent fournir des sorties même après l'inaccessibilité du réseau.